# Cat-1 評価ボード ユーザーガイド (Cat-1 Evaluation Board User Guide)

# CB12DAH31 CB32DAH31

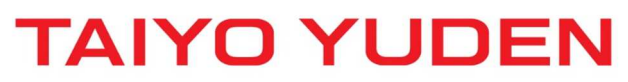

Prohibition to transfer and copy to out of browsable area.

### ●目次

| <ul> <li>はじめに</li> </ul>                     | 4 -  |
|----------------------------------------------|------|
| 1. 評価キット                                     | 5 -  |
| 1.1. 評価キットの内容                                | 5 -  |
| 1.2. 評価ボードについて                               | 6 -  |
| 1.3. 評価ボード外形仕様                               | 7 -  |
| 2. 評価ボードの電源 ON/OFF 方法                        | 8 -  |
| 2.1. 電源 ON 方法                                | 8 -  |
| 2.2. 電源 OFF 方法                               | 9 -  |
| 3. Windows 端末における使用環境                        | 10 - |
| 3.1. 対応 OS                                   | 10 - |
| 4. Windows 端末での使用方法                          | 11 - |
| 4.1. UART 用ドライバ(USB/UART ブリッジ ICドライバ)のインストール | 11 - |
| 4.1.1. インストール                                | 11 - |
| 4.1.2. 確認                                    | 11 - |
| 4.2. USBドライバのインストール                          | 12 - |
| 4.2.1. インストール                                | 12 - |
| 4.2.2. 確認                                    | 13 - |
| 4.3. AT コマンドの使用方法                            | 14 - |
| 4.4. ネットワークへの接続                              | 15 - |
| 5. Linux 端末における使用環境                          | 16 - |
| 5.1. 対応 OS                                   | 16 - |
| 6. Linux 端末での使用方法                            | 16 - |
| 6.1. UART 用ドライバのインストール                       | 16 - |
| 6.1.1. インストール                                | 16 - |
| 6.1.2. 確認                                    | 16 - |
| 6.2. USB ドライバのインストール                         | 17 - |
| 6.2.1. インストール                                | 17 - |
| 6.2.2. 確認                                    | 17 - |
| 6.3. minicom の使用方法                           | 18 - |
| 6.3.1. AT コマンド送信手順                           | 18 - |
| 6.3.2. ネットワークへの接続                            | 19 - |
| 7. WAKEUP 操作手順                               | 20 - |
| 7.1. 事前準備                                    | 20 - |
| 7.2. Active から Hibernation への遷移              | 20 - |
| 7.3. Hibernation から Active への遷移              | 21 - |
| 8. 電流測定方法                                    | 22 - |
| 8.1. DC 電源アナライザを使用する場合の接続                    | 23 - |
| 8.2.デジタルマルチメータを使用する場合の接続                     | 24 - |

| 8.3. eDRX 時の電流波形・消費電流について  | 25 - |
|----------------------------|------|
| 8.3.1. DRX と eDRX について     | 25 - |
| 8.3.2. 測定条件·環境             | 25 - |
| 8.3.3. eDRX 時の電流波形 (イメージ図) | 26 - |
| 9. 補足                      | 28 - |
| 9.1. APN 設定                | 28 - |

### • はじめに

本マニュアルでは評価ボードを使用するために必要な設定や手順等を説明しています。 評価ボードには太陽誘電製 LTE Cat-1 モジュール (CL12DAH31/CL32DAH31)が搭載されています。 また、本マニュアルでは Windows 端末、Linux 端末と接続して使用する場合の両方について記載していま すので、ご使用の環境に適した項目を参照してください。

Windows 端末と接続して評価ボードを使用する際には、事前にドライバ(UART/USB)のインストールが 必要となります。

但し、Linux 端末と接続して使用する場合はドライバのインストールは不要です。

本評価ボードを使用して TCP 通信等の動作確認を行う場合は、下記の資料を参照してください。

• Cat-1 AT Commands Manual

### 1. 評価キット

### 1.1. 評価キットの内容

| No. | 名称              | 数量 | 説明            |
|-----|-----------------|----|---------------|
| 1   | CB**DAH*1       | 1  | 評価ボード本体       |
| 2   | NP12-1S0523     | 1  | 給電用 AC アダプタ   |
|     | または、AD-D50P300  |    |               |
| 3   | MPA-AMB10BK     | 2  | microUSB ケーブル |
| 4   | 1018-435A       | 2  | 評価用アンテナ       |
| 5   | USB_Drivers (※) | 1  | USBドライバ       |

(※)「No.5 USB\_Drivers」については弊社から CD-ROM またはメールにて提供いたします。

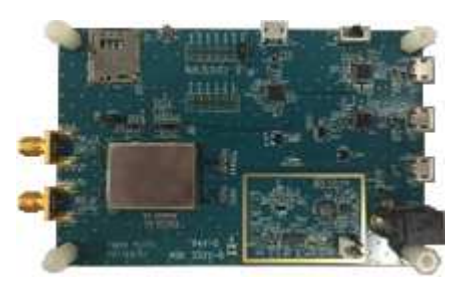

[No.1]

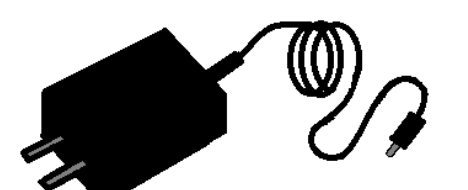

NP12-1S0523

[No.2]

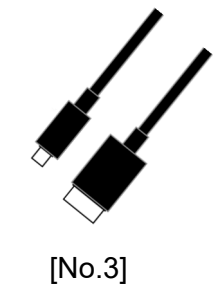

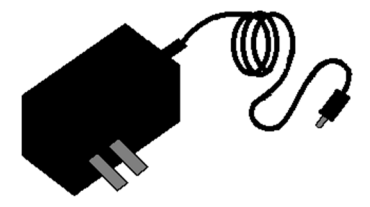

AD-D50P300

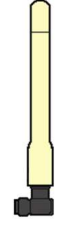

[No.4]

### 1.2. 評価ボードについて

本評価ボードには UART インタフェースや SIM カードコネクタが搭載されています。 本評価ボードを使用することで AT コマンドの評価やネットワーク接続等の動作確認を行うことが できます。

### 1.3. 評価ボード外形仕様

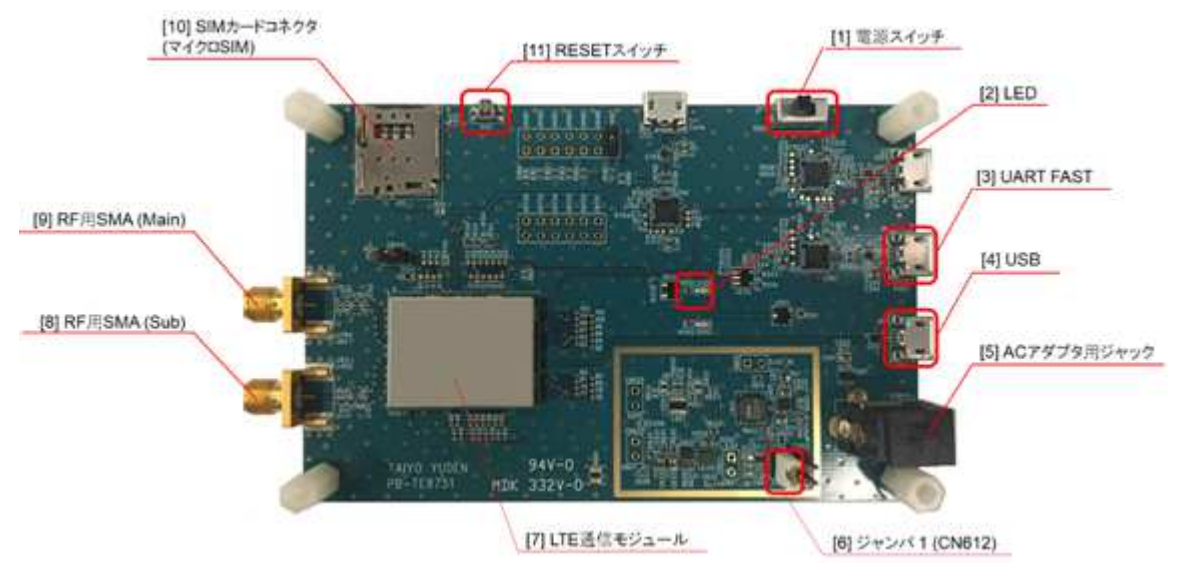

| No.  | 名称              | 備考                            |  |  |  |
|------|-----------------|-------------------------------|--|--|--|
| [1]  | 電源スイッチ          | 評価ボードの電源スイッチ                  |  |  |  |
| [2]  | LED             | Active:橙点灯、Hibernation:消灯     |  |  |  |
| [3]  | UART FAST       | AT コマンド用 Interface            |  |  |  |
|      |                 | Micro USB Type-B              |  |  |  |
| [4]  | USB             | FW 書き換え用 Interface            |  |  |  |
|      |                 | Micro USB Type-B(USB バスパワー対応) |  |  |  |
| [5]  | AC アダプタ用ジャック    | 外部電源 DC5V                     |  |  |  |
| [6]  | ジャンパ 1 (電流測定用)  | CN612                         |  |  |  |
|      |                 | LTE 通信モジュールの電流測定用端子           |  |  |  |
|      |                 | (使用方法は 8. 電流測定方法 参照)          |  |  |  |
| [7]  | LTE 通信モジュール     | 太陽誘電製 LTE Cat-1 モジュール         |  |  |  |
|      |                 | (CL12DAH31/CL32DAH31)         |  |  |  |
| [8]  | RF 用 SMA (Sub)  | 外部アンテナ(Sub)接続                 |  |  |  |
|      |                 | SMA コネクタ                      |  |  |  |
| [9]  | RF 用 SMA (Main) | 外部アンテナ(Main)接続                |  |  |  |
|      |                 | SMA コネクタ                      |  |  |  |
| [10] | SIM カードコネクタ     | microSIM                      |  |  |  |
| [11] | RESET スイッチ      | リセットスイッチ                      |  |  |  |

### 2. 評価ボードの電源 ON/OFF 方法

### 2.1. 電源 ON 方法

評価ボードの電源起動は必ず下記の手順で行ってください。

1. 評価ボードの CN187 にジャンパケーブルの片側を接続する。(下図参照) ※もう片方はどこにも接続しない状態にする。

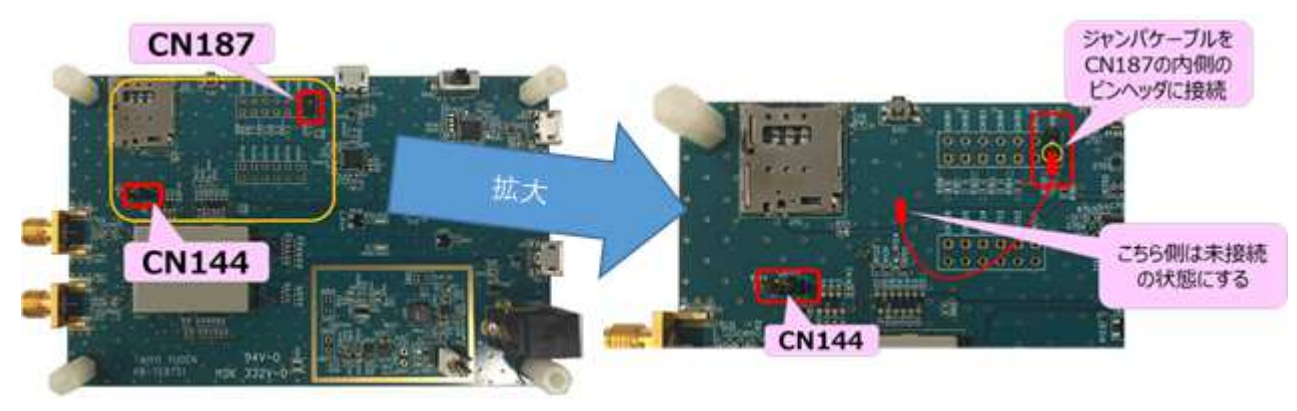

- 2. 評価ボードの AC アダプタ用ジャックに給電用 AC アダプタを接続する。
- 3. 評価ボードの電源スイッチを ON にする。
- CN144 の内側のピンヘッダに CN187 から伸びているジャンパケーブルを接続する。 (右図参照)

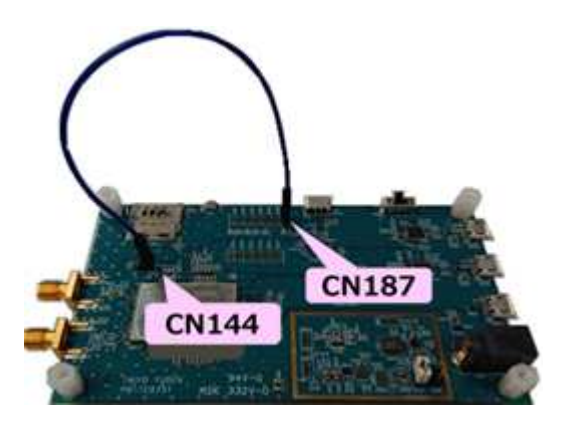

5. 評価ボードの RESET スイッチを 1 秒以上押下してから離す。

→再起動後、評価ボードの LED が
 橙点灯になれば OK。(右図参照)

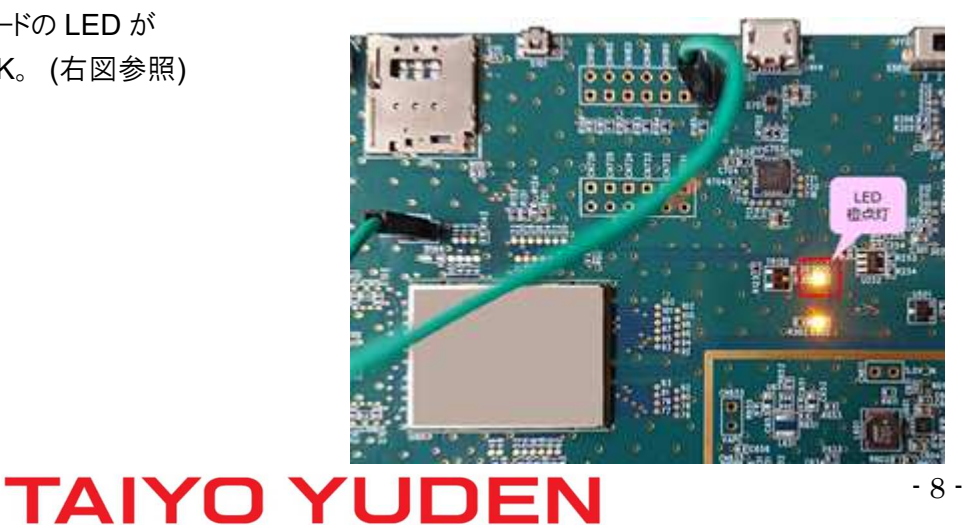

### 2.2. 電源 OFF 方法

Teraterm を開き、AT コマンドを入力できる状態にしておくこと。 詳細は、「4.3. AT コマンドの使用方法」を参照。

1. AT+CGATT=0 を実行する。

- 2. AT+CFUN=0 を実行する。
- 3. 評価ボードの電源スイッチを OFF にする。

### 3. Windows 端末における使用環境

3.1. 対応 OS

Windows10 (64bit 版)

### 4. Windows 端末での使用方法

**4.1. UART** 用ドライバ(USB/UART ブリッジ IC ドライバ)のインストール 4.1.1. インストール

- 1. 下記 URL から UART 用ドライバ(CP210x\_Windows\_Drivers)をダウンロードする。 http://www.silabs.com/documents/public/software/CP210x\_Windows\_Drivers.zip
- 2. ダウンロードした ZIP ファイルを解凍し、フォルダを開く。 ※開くとファイルー覧が表示される。(右図参照)
- x64 x86 CP210xVCPInstaller\_x64.exe CP210xVCPInstaller\_x86.exe dpinst.xml SLAB\_License\_Agreement\_VCP\_Windows.... slabvcp.cat slabvcp.inf
- 3.「CP210xVCPInstaller\_x64.exe」を管理者権限で起動し、ドライバをインストールする。

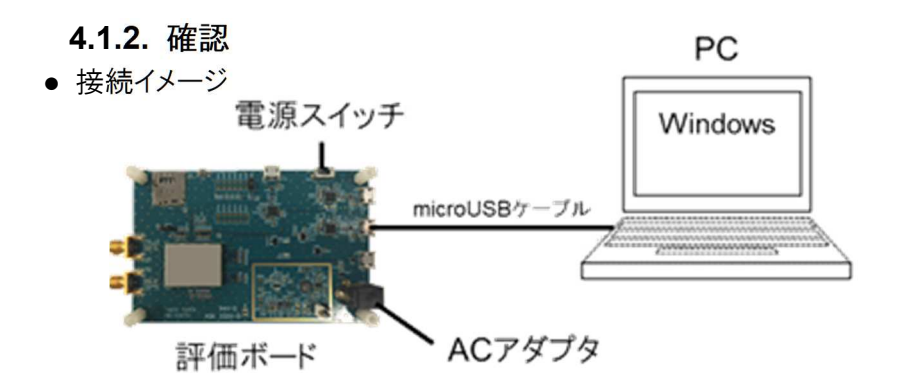

- 1. 評価ボードの UART FAST 端子と PC 端末を microUSB ケーブルで接続する。
- 2. 評価ボードの AC アダプタ用ジャックに給電用 AC アダプタを接続する。
- 評価ボードの電源スイッチを ON にする。
   ※電源スイッチ ON 後、起動開始する。

4. PC 端末のデバイスマネージャーを起動し、
 「Silicon Labs CP210x\*\*\*」のポートが表示される事を
 確認する。
 ※COM 番号は PC 端末により異なる。

| 書 デバイ<br>ファイル(F | スマネージャー<br>抽作(A) 表示(V) Aルブ(H)                  |
|-----------------|------------------------------------------------|
|                 |                                                |
|                 |                                                |
|                 | コースノレイ フラフラー                                   |
|                 | (「「」) ファックラ                                    |
| 5 40            | トレンシン                                          |
| 5               |                                                |
| 5               | プロセッサ                                          |
| ~ 0             | ポート (COM と LPT)                                |
|                 | Silicon Labs CP210x USB to UART Bridge (COM36) |
| > 0             | マウスとそのほかのポインティング デバイス                          |

### **4.2. USB**ドライバのインストール **4.2.1**. インストール

- 1. 弊社提供の USB ドライバを PC 端末にコピーする。
- 2. コピーしたフォルダ配下の「Drivers\_64bit」フォルダを開く。
- 3. フォルダを開くと右図のようにファイル一覧が表示されるので、 「DPInst64.exe」を管理者権限で起動し、ドライバを インストールする。(右図赤枠)

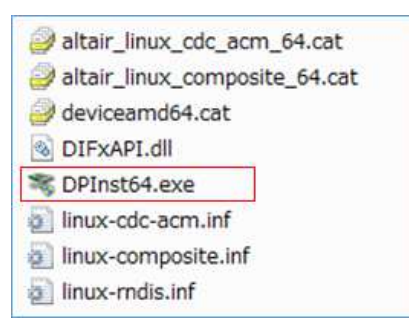

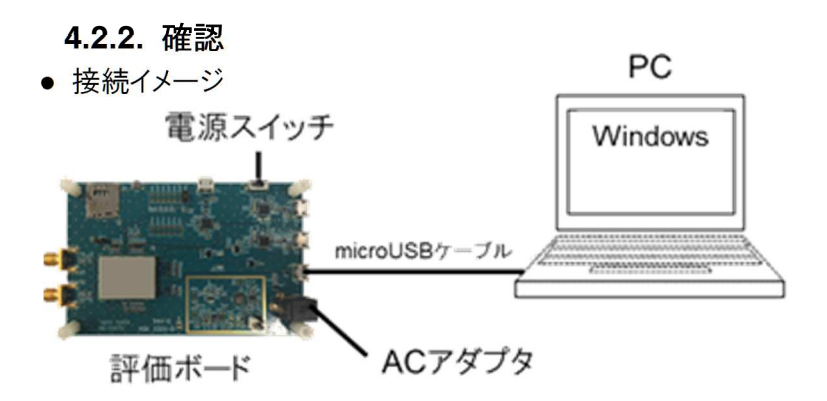

- 1. 評価ボードの USB 端子と PC 端末を microUSB ケーブルで接続する。
- 2. 評価ボードの AC アダプタ用ジャックに給電用 AC アダプタを接続する。
- 評価ボードの電源スイッチを ON にする。
   ※電源スイッチ ON 後、起動開始する。
- PC 端末でデバイスマネージャーを起動し、 下図の通り「Gadget Serial」のポートが3つと、 「Remote NDIS」が表示される事を確認する。 ※COM 番号は PC 端末により異なる。

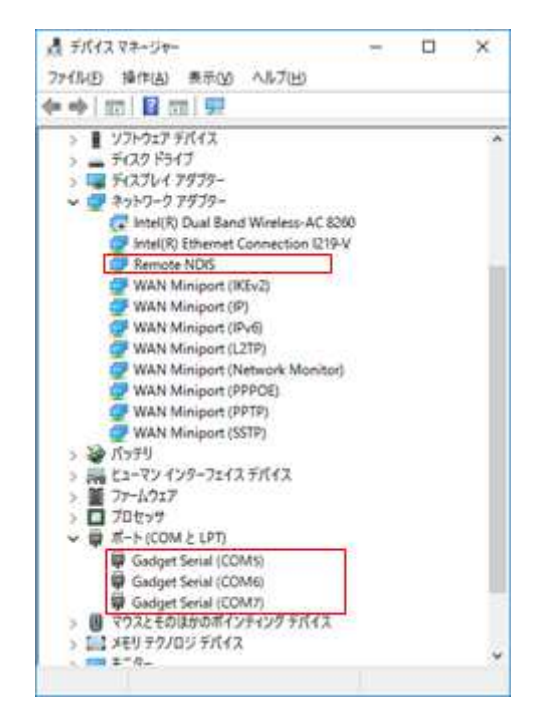

### 注意

デバイスマネージャーへ表示されるまでに約20秒かかる。
 表示されない場合は、microUSBケーブルの抜き差しを行ってから再度デバイスマネージャーの表示を確認する。
 抜き差しを行っても表示されない場合は、弊社までお問い合せください。

### 4.3. AT コマンドの使用方法

本マニュアルでは、Tera Term を使用して AT コマンドを実行する例を記載しています。 AT コマンドを使用することによりデバッグ等を行うことが可能です。 ※AT コマンド:モデムなどの通信機器を制御するためのコマンド体系のこと。

● 接続イメージ

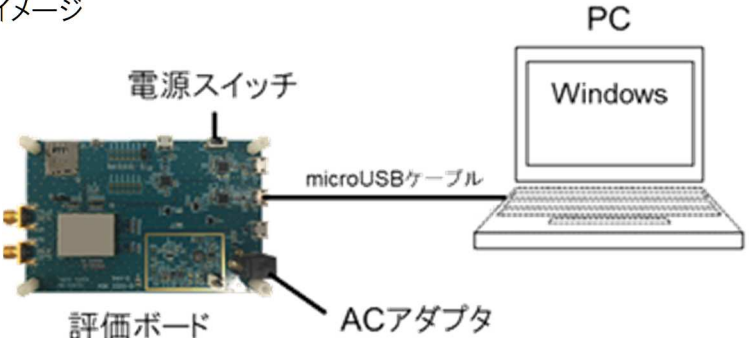

- 1. 評価ボードの UART FAST 端子と PC 端末を microUSB ケーブルで接続する。
- 2. 評価ボードの AC アダプタ用ジャックに給電用 AC アダプタを接続する。
- 3. 評価ボードの電源スイッチを ON にする。
- 4. PC 端末で Tera Term を起動する。
- 5. Setup > Serial port... を選択し、 [Tera Term: Serial port setup]画面で下記の設定を行い [OK]を押下する。

  - Baud rate: 115200 を選択

6. 任意の AT コマンドを実行する。

※右図の「AT+CFUN?」は実行例。

|            | Tran:<br>O | smit del<br>mse | ay<br>əc/char | 0 n        | nsec/line |       |
|------------|------------|-----------------|---------------|------------|-----------|-------|
| <u>a</u> c | COM3       | 6:115200        | )baud - Ter   | ra Term VT | Kaniforda | 11-1- |

COM36

115200

8 bit

none

1 bit

none

Tera Term: Serial port setup

Port:

Data: Parity:

Stop:

Flow control:

Baud rate:

- 注意
- AT コマンドの具体的な使用例については本マニュアルの『4.4. ネットワークへの接続』を参照。

# TAIYO YUDEN

X

OK

Cancel

Help

# 4.4. ネットワークへの接続 接続イメージ SIMカード SIMカード microUSBケーブル Windows 評価ボード ACアダプタ

- 評価ボードの UART FAST 端子および USB 端子それぞれを PC 端末と microUSB ケーブルで接続する。
- 2. 評価ボードの AC アダプタ用ジャックに給電用 AC アダプタを接続する。
- 3. RF 用 SMA(Main)、 RF 用 SMA(Sub) それぞれに評価用アンテナを取り付ける。
- 4. SIM カードを SIM カードコネクタへ挿入する。
  ※SIM カードの挿入は、必ず評価ボードの電源を切った状態で行う。
  ※SIM カードは、別途通信事業者との契約が必要となります。
  詳細につきましては SIM カードを提供している通信事業者にお問い合わせください。
- 5. 評価ボードの電源スイッチを ON にする。
- PC 端末にて Teraterm を起動し、UART FAST(AT コマンド)のポートに接続する。 (『4.3. AT コマンドの使用方法</u>』手順4、5参照)
- 7. APN 設定の AT コマンドを実行する。
  ※AT コマンドの詳細は本マニュアルの『<u>9.1. APN 設定</u>』を参照する。
  ※AT コマンド送信後は、実行結果で「OK」が返ってくる事を確認する。
- 8. 下記の AT コマンドを順に実行する。
  - AT+CFUN=1
  - AT+CGATT=1
     ※実行結果が表示され、「OK」が返ってくる事を確認する。 (右図赤枠参照)

COM17:115200bps - Tera Term VT <u>File Edit Setup Control Window</u> AT+CFUN=1 OK AT+CGATT=1

→基地局への位置登録要求が完了し、実行結果に「OK」レスポンスが返ってくると ネットワークへの接続が可能となる。

### 5. Linux 端末における使用環境

5.1. 対応 OS

·Fedora

·Ubuntu

注意

本マニュアルでは Ubuntu を使用した場合の例を記載している。
 その為、他の OS を使用する場合は画面表示や手順等が異なる場合がある。

### 6. Linux 端末での使用方法

### 6.1. UART 用ドライバのインストール

6.1.1. インストール

Fedora や Ubuntu 等の LinuxOS では、新たにドライバをインストールする必要はない。

6.1.2. 確認

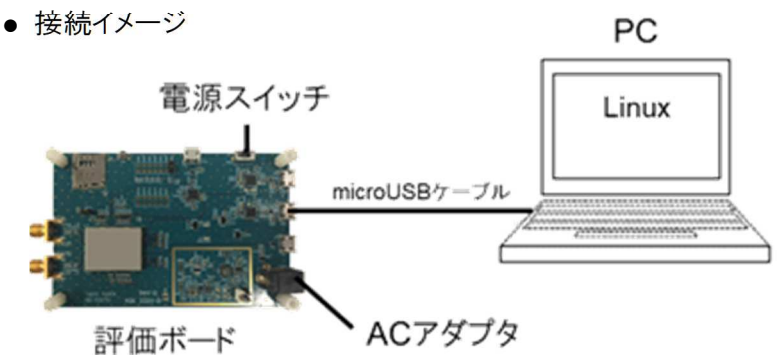

1. 評価ボードの UART FAST 端子と PC 端末を microUSB ケーブルで接続する。

2. 評価ボードの AC アダプタ用ジャックに給電用 AC アダプタを接続する。

- 3. 評価ボードの電源スイッチを ON にする。
- 4. PC 端末にてターミナルを起動する。
- ターミナル上で「dmesg」と入力して実行し、実行結果のログに
   「cp210x converter now attached to ttyUSB\*\*」が表示される事を確認する。
   ※電源起動後、10 秒以上経過後に「dmesg」コマンドを実行する。
   ※ttyUSB\*\*の"\*\*"に表示される番号は PC により異なる。

| [33119.523753] | cp210x 2-1.1 | .3:1.0: cp210x converter detected                    |
|----------------|--------------|------------------------------------------------------|
| [33119.599716] | usb 2-1.1.3: | reset full-speed USB device number 30 using ehci-pci |
| [33119.693076] | usb 2-1.1.3: | cp210x converter now attached to ttyUSB0             |

### 6.2. USB ドライバのインストール

### 6.2.1. インストール

Fedora や Ubuntu 等の LinuxOS では、新たにドライバをインストールする必要はない。

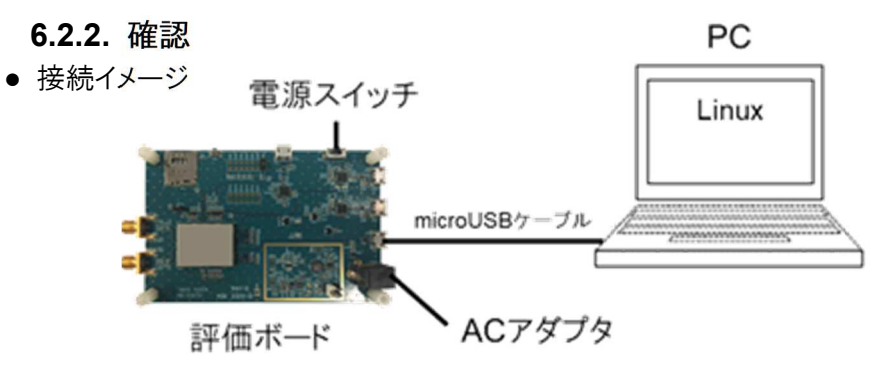

1. 評価ボードの USB 端子と PC 端末を microUSB ケーブルで接続する。

2. 評価ボードの AC アダプタ用ジャックに給電用 AC アダプタを接続する。

3. 評価ボードの電源スイッチを ON にする。

4. PC 端末にて新たにターミナルを起動する。

- ターミナル上で「dmesg」と入力して実行する。
   ※電源起動後、10 秒以上経過後に「dmesg」コマンドを実行する。
- 6. 実行結果のログに「ttyACM\*\*: USB ACM device」が3つ表示される事を確認する。

※ttyACM\*\*の"\*\*"に表示される番号は PC 端末により異なる。

| [33039.960030] cdc_acm 2-1.1.1:1.2: | This device cappot do cal | Is on | its ow | ъ. I | t i   | is not | a | modem. |
|-------------------------------------|---------------------------|-------|--------|------|-------|--------|---|--------|
| [33039.960110] cdc_acm 2-1.1.1:1.2: | ttyACMO: USB ACM device   | 1     |        |      |       |        |   | - 2    |
| [33039.961272] cdc_acm 2-1.1.1:1.4: | This device cannot do cal | Is on | its ow | n. I | t i   | is not | а | modem. |
| [33039.961353] cdc_acm 2-1.1.1:1.4: | ttyACM1: USB ACM device   |       |        |      | 200-2 |        |   | 12 1   |
| [33039.962388] cdc_acm 2-1.1.1:1.6: | this device cannot do cal | is on | its ow | n. 1 | t i   | is not | а | modem. |
| [33039.962465] cdc_acm 2-1.1.1:1.6: | ttyACM2: USB ACM device   |       |        |      |       |        |   |        |

### 6.3. minicom の使用方法

本マニュアルでは PC 端末に minicom のインストールが完了している前提で操作を記載する。

### 6.3.1. AT コマンド送信手順

1. 評価ボードと PC 端末を UART 通信で接続する。(本マニュアルの『6.1.2.確認』を参照する)

2. PC 端末でターミナルを起動する。

- 3. ターミナルで「sudo minicom –s」と入力し minicom を起動する。
- 4. [設定]メニューの「シリアルポート」を選択する
- 5. 下記設定を行い、Enterキーを押下する
  - ·シリアルデバイス=/dev/ttyUSB\*\*

※ttyUSB\*\*の"\*\*"は本マニュアルの「6.1.2.確認」の項5で確認した番号に設定する。

- ・ロックファイルの位置=/var/lock
- ·Callin Program=(未設定)
- ·Callout Program=(未設定)
- ·速度/パリティ/ビット=115200 8N1
- ・ハードウェア流れ制御=いいえ
- ・ソフトウェア流れ制御=いいえ

| 🧧 🗇 🕕 ubuntu@ubuntu-xxx: -                                                                                                    | *                                                                    |
|----------------------------------------------------------------------------------------------------|----------------------------------------------------------------------|
| <ul> <li>A - シリアルデバイス</li> <li>B - ロックファイルの位置</li> <li>C - Callout Program</li> <li>D - Callout Program</li> <li>E - 速度バリティ /ビット</li> <li>F - ハードウェア流れ制御</li> <li>G - ソフトウェア流れ制御</li> </ul> | : /dev/ttyUSB0<br>: /var/lock<br>:<br>: 115200 BN1<br>: しいえ<br>: しいえ |
| 画面とキーボード<br>  "drl"に設定を保存<br>  新規に設定を保存<br>  終了<br>  Minicon を終了                                                                                                    | :<br>≇ 1<br>1                                                        |

- 6. [設定]メニューの「終了」を選択する。
- 7. minicom にて AT コマンドを入力し実行する。
   ※下図の AT コマンド入力画面は、例として「ATI」コマンドを実行した場合の入力例である。

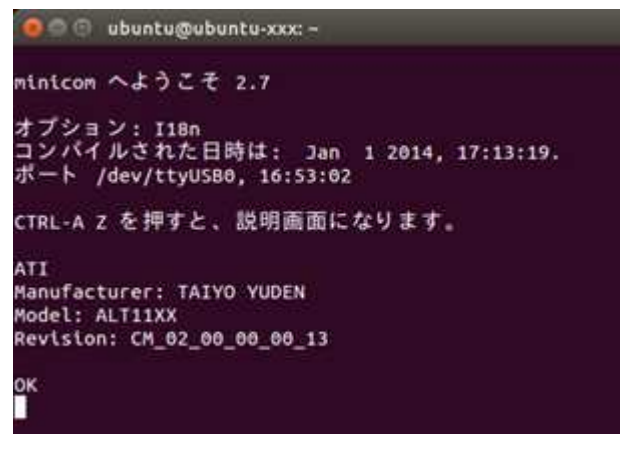

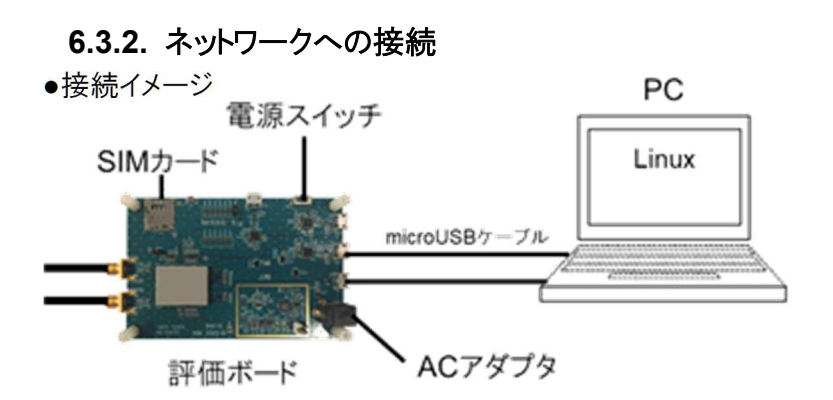

- 1. 評価ボードの UART FAST 端子および USB 端子それぞれを PC 端末と microUSB ケーブルで 接続する。
- 2. 評価ボードの AC アダプタ用ジャックに給電用 AC アダプタを接続する。
- 3. RF 用 SMA(Main)、 RF 用 SMA(Sub) それぞれに評価用アンテナを取り付ける。
- SIM カードを SIM カードコネクタへ挿入する。
   ※SIM カードの挿入は、必ず評価ボードの電源を切った状態で行う。
- 5. 評価ボードの電源スイッチを ON にする。
- PC 端末の minicom を起動する。
   ※minicom の起動手順および設定は本マニュアルの『<u>6.3.1. AT コマンド送信手順</u>』を参照する。
- 7. minicom にて APN 設定のコマンドを入力し、実行する。
   ※AT コマンドの詳細は本マニュアルの『<u>9.1. APN 設定</u>』を参照する。
   ※AT コマンド送信後は、「OK」が返ってくる事を確認する。
- 8. 続けて minicom にて下記のコマンドを順に入力し、実行する。
  - AT+CFUN=1
  - AT+CGATT=1
    - →基地局への位置登録要求が完了し、実行結果に「OK」レスポンスが返ってくると ネットワークへの接続が可能となる。

注意

● SIM カードは、別途通信事業者との契約が必要となります。

### 7. WAKEUP 操作手順

### 7.1. 事前準備

- 1. 以下の eDRX 設定(ここでは、eDRX インターバルを 81.92 秒とする)を行い、基地局にアタッチする。 [実行コマンド]
  - <APN 設定>
     ※AT コマンドの詳細は本マニュアルの『<u>9.1. APN 設定</u>』を参照する。
  - AT+CEDRXS=1,4,5
  - AT+CFUN=1
  - AT+CGATT=1

※AT コマンド送信後は、「OK」が返ってくる事を確認する。

- 2. USB 端子に USB ケーブルが接続されていないことを確認する。 ※接続されている場合は、外しておくこと。
- 3. 評価ボードの CN187 と CN144 をジャンパケーブルで接続する。(下図参照)

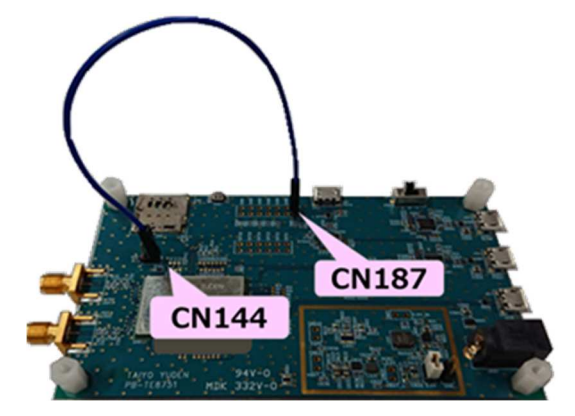

### 7.2. Active から Hibernation への遷移

- 1. CN144 に接続されたジャンパケーブルを抜去する。
- 2. CN144 にジャンパを接続する。

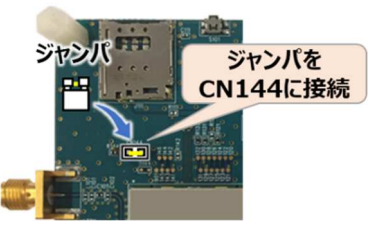

3.しばらく待つと Hibernation 状態に遷移する。

※Hibernationに遷移すると、LEDが消灯しeDRXの間欠受信のタイミング(81.92 秒間隔)で点滅する。

### 注意

• 本モジュールのスリープ状態を Hibernation としています。

### 7.3. Hibernation から Active への遷移

- 1. CN144 に CN187 から伸びているジャンパケーブルを接続する。
- eDRX の間欠受信のタイミング(81.92 秒)が来たら Active に遷移する。
   ※項1の後、すぐに Active 状態になるわけではない。

### 注意

• 本モジュールのスリープ状態を Hibernation としています。

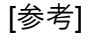

Active

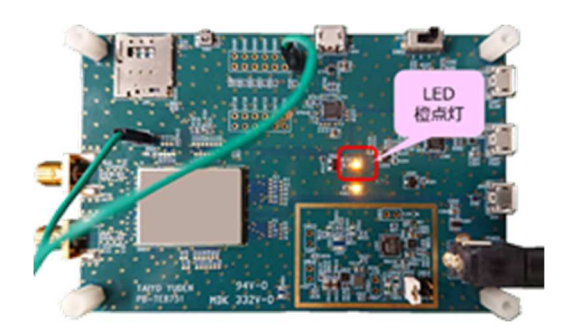

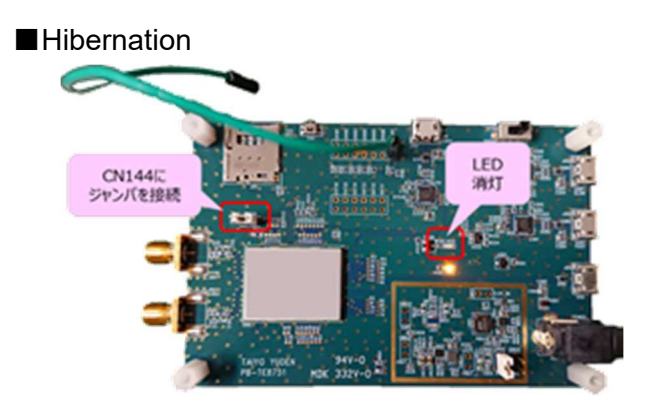

### 8. 電流測定方法

電流測定には下記の2種類の方法があります。

- DC 電源アナライザを使用する場合 (安定化電源+電流測定)
   例) Keysight N6705B
- 2. デジタルマルチメータを使用する場合 (電流測定のみ)

電流測定時のテストポイント(CN612, CN614)は下図の通りです。

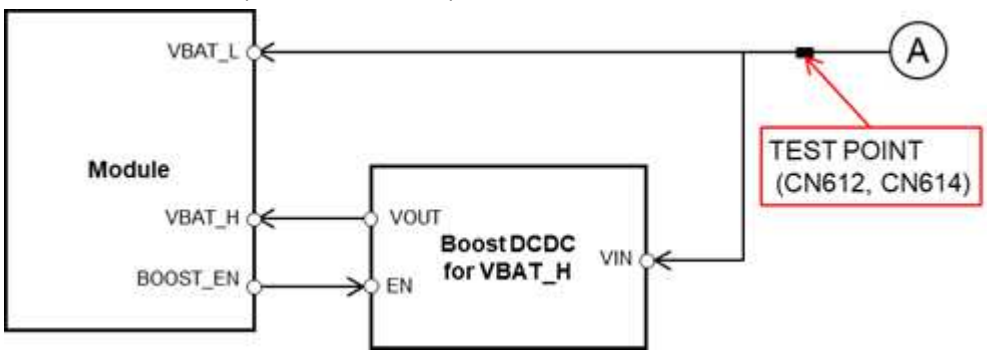

### 8.1. DC 電源アナライザを使用する場合の接続

※本手順書では Keysight N6705B を使用する場合の例を記載する。

- 1. Keysight N6705B の設定を下記のように行う。
  - [Settings]を押下し、右図のように設定する。
     (右図は電源電圧=3.0Vの場合の例)

| Emulating 20         | uadrant Pov | ver Supply | 부 🖭               |
|----------------------|-------------|------------|-------------------|
| Voltage 3.00         | 1000 V      | Range      | 6.12V F           |
| + Current Limit      | 3.00000     | At         | Land .            |
| - Current Limit      | -3.00000    | A          | ✓ Tracking Limits |
| Resistance<br>Enable | 0.0000      | Ω          |                   |

 (Data Logger) → [Properties] の順に押下し 右図のように設定する。

※「Duration: 0h 4m 30s」はログを取得する 時間の設定。右の値は例のため、任意の値に 変更してください。

| Display Trace                                                    | Data Log                            | Ranges               |                  |
|------------------------------------------------------------------|-------------------------------------|----------------------|------------------|
| VI Voltage                                                       | Voltage                             | Auto                 | ť                |
| Pl Power                                                         | Current                             | Auto                 | •                |
| Duration                                                         | 0 h                                 | 4 m                  | 30 s             |
| Duration Sample Period                                           | 0 h                                 | 4 m                  | 30 \$            |
| Duration Sample Period                                           | 0 h<br>0.0204<br>x                  | 4 m<br>48 ms         | 30 \$            |
| Duration<br>Sample Period [<br>Log Min/Ma<br>Resulting file size | 0 h<br>0.0204<br>x<br>e = 50.29 Mby | 4 m<br>48 ms<br>ytes | 30 \$<br>Trigger |

2. 評価ボードの電源を切り、ジャンパ 1を外す。

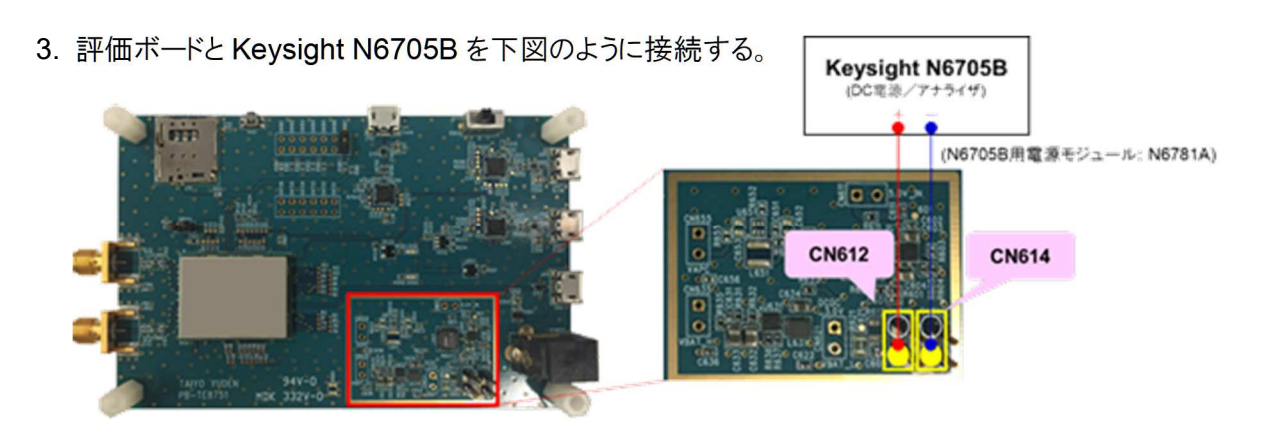

[参考]

Keysight N6705B: https://www.keysight.com/ja/pd-1842303-pn-N6705B/dc-power-analyzermodular-600-w-4-slots?cc=JP&lc=jpn

### 8.2. デジタルマルチメータを使用する場合の接続

- 1. デジタルマルチメータの設定を行う。
- 2. 評価ボードの電源を切り、ジャンパ 1を外す。
- 3. 評価ボードとデジタルマルチメータを下図のように接続する。

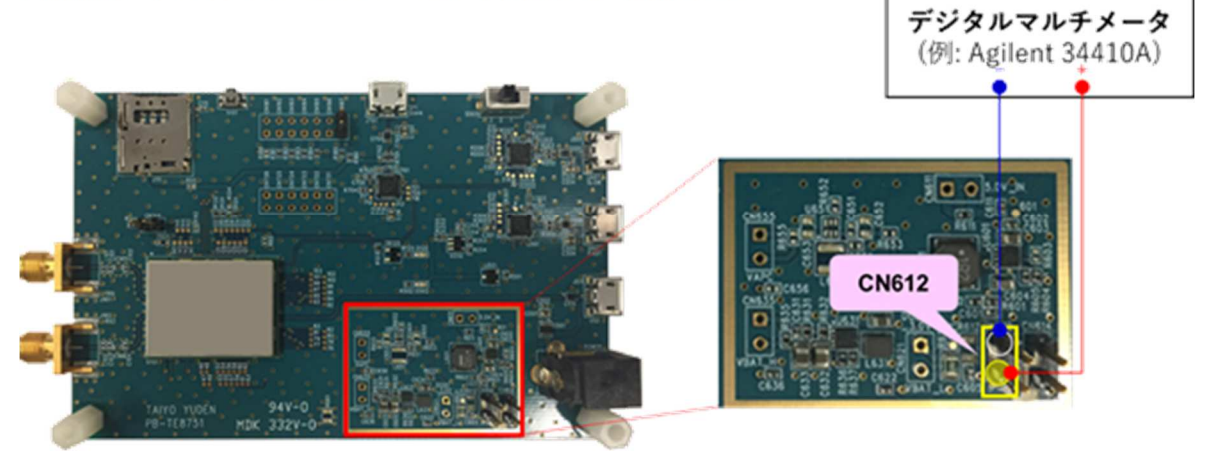

### 8.3. eDRX 時の電流波形・消費電流について 8.3.1. DRX と eDRX について

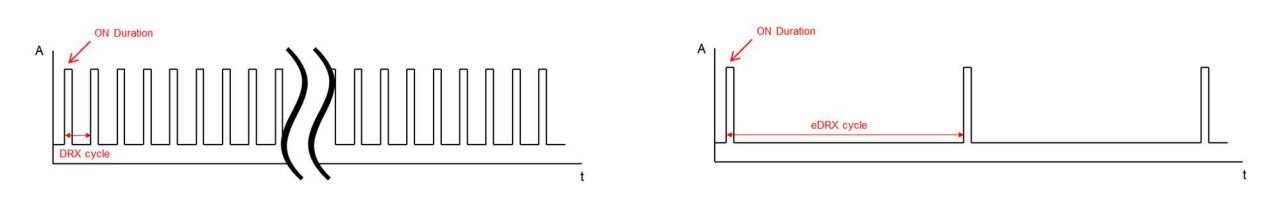

DRX(Dicontinuous Reception)、eDRX(extended DRX)は、間欠的な信号受信により受信していない 期間は RF 機能をスリープさせる機能。これにより、消費電流を抑えることが可能。 DRX cycle は最大 2.56 秒だが、eDRX cycle は最大 43.96 分(※)となっている。 eDRX では DRX よりも更にスタンバイ状態における消費電力を格段に抑える事が可能。 ※理論上の最大値。

### 8.3.2. 測定条件·環境

·弊社評価ボードを使用 (VBAT\_H 用 DC-DC コンバータ使用)

- ·VBAT\_L には 3.0V を供給 (VBAT\_H には DC-DC より 3.4V が供給される)
- ·実網環境

(CL12DAH31はソフトバンクのネットワーク(閉域網)、CL32DAH31はドコモのネットワーク(閉域網)を使用) ・低消費電力対応 SIM を使用

### 8.3.3. eDRX 時の電流波形 (イメージ図)

モジュールの電源 ON~ネットワーク接続~sleep までの電流波形イメージを下記に記載する。

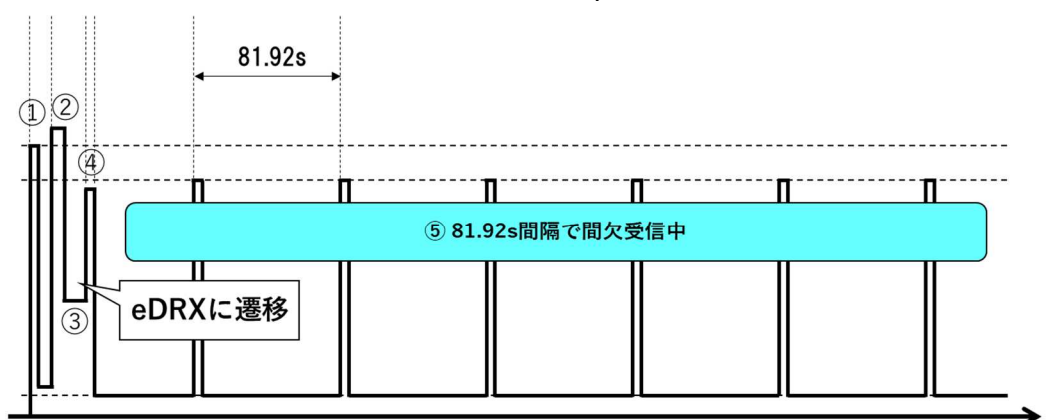

- ① モジュールの電源 **ON**
- ② eDRX cycle: 81.92 秒設定で、ネットワークにアタッチ (基地局と端末との認証や位置情報登録等が行われる)
- ③ アタッチ完了後、WAKEUP\_IN 端子を Low に設定
   ※弊社評価ボードの場合は、CN144 に接続されたジャンパケーブルを外し、ジャンパを接続する (「8.1. Active から Sleep への遷移」参照)
- ④ 無通信状態が一定時間(\*)経過するとネットワークから rrcConnectionRelease 受信
   \* キャリア側により決められた時間
- ⑤ eDRX cycle: 81.92 秒で間欠受信が行われる (モジュールも sleep 状態に遷移する)

### 注意

- 低消費電力を実現するための条件は下記の通り。
  - 閉域網を使用する
     ※公衆網の場合は、意図しないパケット(ブロードキャストメッセージ等)を受信してしまい、eDRX 中でも 頻繁に起きてしまう状態となる。
  - 低消費電力対応 SIM を使用する
     ※低消費電力対応 SIM でない場合(低消費電力非対応 SIM の場合)、sleep 中の消費電流が 高くなる。

### [補足] 低消費電力対応 SIM / 低消費電力非対応 SIM の確認方法

- 1. 弊社評価ボードに SIM を挿入した状態で電源を ON する
- 2. PC 端末で Teraterm (AT ポート)を開き、下記の AT コマンドを実行する
  - AT+CRSM=176,28589,0,0,0,5
- 3. ※下記の応答結果の場合で説明する
- 実行例① (低消費電力対応 SIM の場合)
  - 実行コマンド: AT+CRSM=176,28589,0,0,0,5
  - 応答結果: +CRSM: 144,0,"01000802"

### OK

応答結果の「01000802」(16 進数)を2 進数に変換する

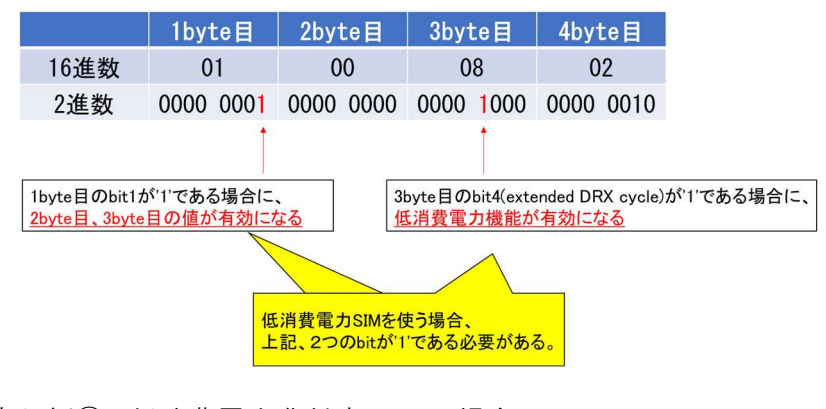

実行例2 (低消費電力非対応 SIM の場合) 実行コマンド: AT+CRSM=176,28589,0,0,0,5 応答結果: +CRSM: 144,0," 00000002"

OK

応答結果の「00000802」(16 進数)を2 進数に変換する

|      |                             | 1byte目    | 2byte目    | 3byte目    | 4byte目    |  |  |  |
|------|-----------------------------|-----------|-----------|-----------|-----------|--|--|--|
|      | 16進数                        | 01        | 00        | 08        | 02        |  |  |  |
|      | 2進数                         | 0000 0000 | 0000 0000 | 0000 0000 | 0000 0010 |  |  |  |
|      |                             | Î         |           |           |           |  |  |  |
| 1byt | 1byte目のbit1が'0'のため、低消費電力非対応 |           |           |           |           |  |  |  |

### 注意

• AT コマンドの詳細については、「3GPP TS 31.102 4.2.18 EFAD (Administrative Data)」を 参照ください。

### 9. 補足

### 9.1. APN 設定

APN 設定を実行すると下記の情報を設定できる。

- (1) APN(Access Point Name)
- (2) PDP タイプ
- (3) 認証タイプ
- (4) ユーザー名
- (5) パスワード

|   | 実行コマンド                 | 応答                        | 説明                 |
|---|------------------------|---------------------------|--------------------|
| 1 | AT+CGDCONT=1,"IPV4V6", | OK                        | APN、 PDP タイプを設定    |
|   | "www.sample.co.jp"     |                           | ※APN は、使用する SIM に該 |
|   |                        |                           | 当する値を設定する          |
| 2 | AT+CGDCONT?            | +CGDCONT:                 | 現在設定されている APN 情報   |
|   |                        | 1,"IPV4V6","www.sample.co | の読出(APN、PDP タイプ)   |
|   |                        | .jp",,0,0,,0,,,,,,,,      |                    |
|   |                        |                           |                    |
|   |                        | ОК                        |                    |
| 3 | AT+CGAUTH=1,2,"usernam | OK                        | 認証タイプ、ユーザー名、パス     |
|   | e","password"          |                           | ワードを設定             |
|   |                        |                           | ※ユーザー名、パスワードは、     |
|   |                        |                           | 使用する SIM に該当する値を   |
|   |                        |                           | 設定する               |
| 4 | AT+CGAUTH?             | +CGAUTH:                  | 現在設定されている APN 情報   |
|   |                        | 1,2,username,password     | の読出(認証タイプ、ユーザー     |
|   |                        |                           | 名、パスワード)           |
|   |                        | ОК                        |                    |

### 注意

● (2)~(5)は不揮発メモリに保存されないため、評価ボードの電源起動ごとに再度 APN 設定を行う 必要がある。

**TAIYO YUDEN**